## **Empower First Login Instructions**

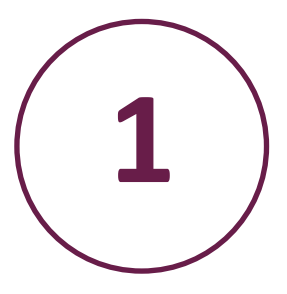

Open a web browser and type in

https://empower-caregiver.sabacloud.com (Care Pro URL)

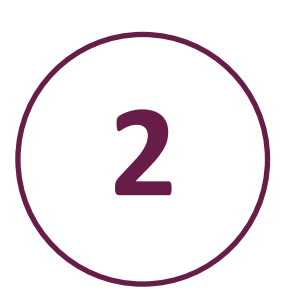

Select "First time here? Click here."

|                 | $\frown$ |
|-----------------|----------|
| (               | 2        |
|                 | <b>J</b> |
| $\overline{\ }$ |          |

The system needs to send you a verification code. You can opt to receive it via email address or text message. Once you've made your choice, select "Continue."

| User | Veri | ficat | tion |
|------|------|-------|------|

Sign In Email Address your\_email@example.com

Password

Continue Cancel

To choose your password, we need to send you a code to verify your identity. You must use an email address or mobile number that matches the contact information registered in your franchise office's operating system.

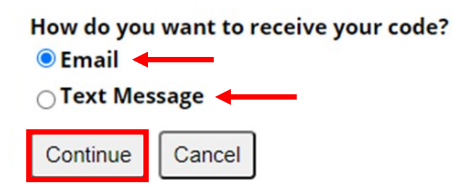

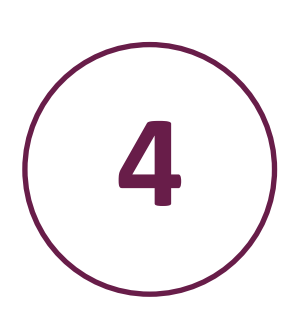

Next, access your email or text messages to obtain the verification code. (Email only—You may need to look in your spam or junk folder.)

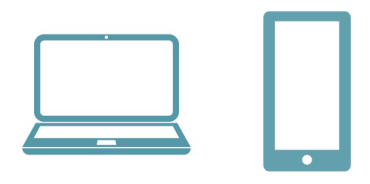

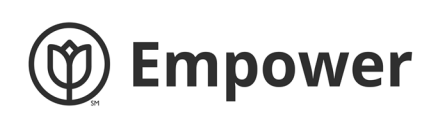

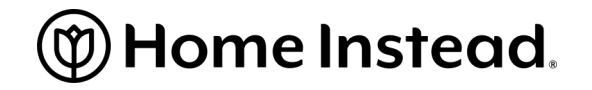

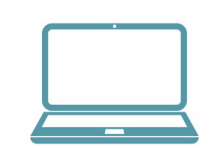

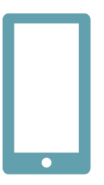

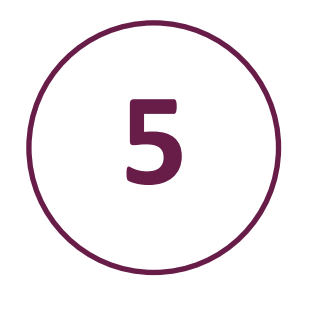

| User Verification                                                   |  |  |
|---------------------------------------------------------------------|--|--|
| Please enter your email address and click<br>Send verification code |  |  |
| Email Address                                                       |  |  |
| your_email@example.com                                              |  |  |
| Send verification code                                              |  |  |
| Cancel                                                              |  |  |

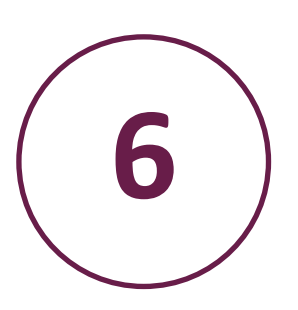

| User Verification                                                                                                    |
|----------------------------------------------------------------------------------------------------|
| A verification code has been sent to your<br>inbox. Please enter the verification code into<br>the appropriate field below. |
| Email Address                                                                                                    |
| empower.cgtest@gmail.com                                                                                                    |
| Verification code                                                                                                    |
| 938128                                                                                                    |
| Verify code                                                                                                    |
| If you don't receive the verification code                                                                                  |
| new code.                                                                                                    |
| Cancel                                                                                                    |

| User Verification                                                             |                                      |
|-------------------------------------------------------------------------------|--------------------------------------|
| Please enter your phone<br>arrier's standard text m<br>apply.<br>Phone Number | e number. Your<br>nessage rates will |
| Phone Number                                                                  | •                                    |
|                                                                               |                                      |

## **User Verification**

A verification code has been sent to your mobile phone. Please enter the verification code into the field below and click Continue.

## Verification Code

| Verification Code |        |
|-------------------|--------|
| Verify Code       | Cancel |

Choose a secure password that has 8-16

characters, containing 3 of the 4 following:

- Lowercase characters
- Uppercase characters
- Digits (0-9), and
- A special symbol (for example: @, #, \$)
   Confirm this password by typing it again.
   Click "Continue."

## Create Your Password

| New | Password |
|-----|----------|
|     | rassworu |

| New Password Confirm New Password |        |  |
|-----------------------------------|--------|--|
|                                   |        |  |
| Continue                          | Cancel |  |

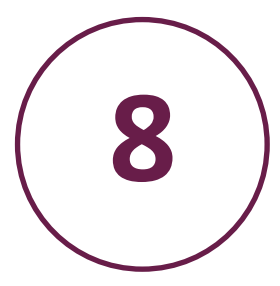

Congratulations, you have signed into Empower! Continue your learning journey by using the My Learning & Care Pro Learning & Development buttons found on the home page.

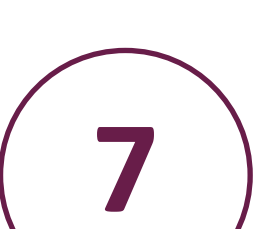